# Briljant Psion Workabout

# Table des matières

| 1. Psion Workabout                                 | 1  |
|----------------------------------------------------|----|
| Travailler avec Psion Workabout                    | 1  |
| Les paramètres pour le Psion Workabout             | 2  |
| Encoder les commandes                              | 3  |
| 1. Procédure commande sans client                  | 3  |
| 2. Procédure commande avec client                  | 4  |
| 3. Procédure pour reprendre une commande sur Psion | 4  |
| Encoder les livraisons                             | 6  |
| 1. Procédure livraison sans client                 | 6  |
| 2. Procédure livraison avec client                 | 6  |
| Encoder la caisse                                  | 8  |
| Procédure                                          | 8  |
| Encoder les commandes aux fournisseurs             | 9  |
| Procédure                                          | 9  |
| Encoder les livraisons de fournisseurs             | 10 |
| Procédure                                          |    |
| Inventaire                                         | 11 |
| Procédure                                          | 11 |
| 2 Index                                            |    |

# **Psion Workabout**

# **Travailler avec Psion Workabout**

Le Psion Workabout est un terminal de poche à lecteur de codes à barres. Il forme une rallonge sans fil au poste de travail et permet à l'utilisateur d'encoder des données à distance à l'aide d'un scanner pour ensuite les charger à l'aide d'un *docking station* sur le poste de travail pour le traitement dans Briljant Administrator.

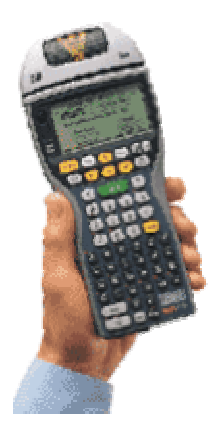

Le module **Briljant Logiciel Psion** établit le lien entre le poste de travail et le Psion Workabout. Il est composé de deux éléments: une partie qui est installée en tant qu'élément de Briljant Administrator sur le poste de travail et une partie qui est installée sur le Psion Workabout.

Le module Briljant Logiciel Psion vous permet de:

- charger vos clients, fournisseurs, livres, articles et entrepôts sur le terminal de poche afin que le terminal les reconnaissent;
- scanner les articles en tant que **commande** sur le Psion Workabout et de les charger ensuite sur le poste de travail pour la suite du traitement;
- charger une commande existante du poste de travail vers le Psion Workabout afin d'effectuer la sélection de la commande par le scanner du terminal de poche. Ces données sont alors chargées sur un bon de livraison sur le poste de travail pour la suite du traitement;
- scanner les articles en tant que livraison et de les charger ensuite sur le poste de travail;
- scanner les articles et de les charger ensuite sur le poste de travail pour la suite du traitement dans le module Caisse;
- scanner les articles en tant que **commande fournisseur** et de les charger ensuite sur le poste de travail pour la suite du traitement;
- scanner les articles en tant que livraison fournisseur et de les charger ensuite sur le poste de travail pour la suite du traitement dans le stock;
- scanner les articles en tant qu'inventaire et de les charger ensuite sur le poste de travail pour la suite du traitement.

Allez vers Paramètres pour configurer le calcul de commission.

# Les paramètres pour le Psion Workabout

Avant de pouvoir travailler avec le Psion Workabout, le terminal sera configuré par un collaborateur du Helpdesk Briljant. Il effectuera également les configurations nécessaires sous Briljant Administrator.

Menu Paramètres, Psion, onglet Psion

- Lieu entrepôt vers entrepôt: cochez cette option pour copier le contenu du champ Lieu entrepôt vers l'entrepôt lors du chargement sur le terminal.
- Code EAN, Poids, Lieu entrepôt: si cette option est cochée, ces données sont chargées du Psion Workabout et complétées dans Administrator.

## **Encoder les commandes**

#### Menu Ventes, Commandes

Trois procédures sont à votre disposition pour travailler avec des commandes sur le Psion Workabout:

- 1. créer une nouvelle commande sans client sur le Psion et la charger sur Administrator;
- 2. créer une nouvelle commande avec client sur le Psion et la charger sur Administrator;
- 3. charger une commande existante ou une nouvelle commande de Briljant sur le Psion, scanner ensuite les articles et charger les articles sur une livraison dans Administrator.

#### 1. Procédure commande sans client

Choisissez le menu Commande, Sans client sur le Psion.

- 1. Si vous travaillez avec des entrepôts, scannez d'abord le code d'entrepôt.
- 2. Scannez le premier article, remplissez la quantité et confirmez avec ENTER. Confirmez avec ENTER même si vous ne souhaitez reprendre qu'une pièce de cet article.
- 3. Scannez les autres articles de cette commande de la même façon. Une fois la commande entièrement reprise, fermez l'écran par le menu.
- 4. Pour traiter la commande dans Administrator, choisissez le menu Ventes, Commande. L'écran Commandes est ouvert.
- 5. Remplissez le client et cliquez sur l'icône **Psion** L'écran **Commandes Psion** est ouvert.
- Appuyez sur le bouton Transférer fichiers Psion <F7>. Le transfert des données démarre dans la fenêtre DOS. Une fois le transfert terminé, la fenêtre DOS est fermée.
- 7. Appuyez sur le bouton **Traitement <F8>** pour traiter les données dans Administrator, c'est-à-dire que la commande est complétée avec les articles scannés.

|                                                                | ا به        |
|----------------------------------------------------------------|-------------|
| Vers Psion<br>Transférer commande co<br>Reprendre BO du client | mplète      |
| Uniquement commandes co                                        | nfirmée / / |
| Commandes vers                                                 |             |
| Transférer<br>Transférer fichiers                              | Psion (F7)  |
| Traitement fichiers psion                                      |             |
| Commandes sans client                                          | E.          |

#### 2. Procédure commande avec client

- 1. Si vous travaillez avec des entrepôts, scannez d'abord le code d'entrepôt.
- 2. Remplissez le numéro du client.

### t

Vous pouvez également scanner le numéro de client. Vous devez configurer un préfixe pour pouvoir lire les clients. Vous devez également tenir compte de ce préfixe lors de la création du code à barres pour les clients. Vous configurez ce préfixe sur le Psion dans le menu **Options**, **Scanner préfixes**.

- 3. Scannez le premier article, remplissez la quantité et confirmez avec ENTER. Confirmez avec ENTER même si vous ne souhaitez reprendre qu'une pièce de cet article.
- 4. Scannez les autres articles de cette commande de la même façon. Une fois la commande entièrement reprise, fermez l'écran par le menu.
- 5. Pour traiter la commande dans Administrator, choisissez le menu Ventes, Commande. L'écran Commandes est ouvert.
- 6. Cliquez sur l'icône **Psion L**'écran **Commandes Psion** est ouvert.
- Appuyez sur le bouton Transférer fichiers Psion <F7>. Le transfert des données démarre dans la fenêtre DOS. Une fois le transfert terminé, la fenêtre DOS est fermée.
- 8. Appuyez sur le bouton **Traitement <F8>** pour traiter les données dans Administrator, c'est-à-dire que la commande est complétée avec les articles scannés.

#### 3. Procédure pour reprendre une commande sur Psion

Choisissez le menu Ventes, Commandes.

- 1. Créez une commande de façon habituelle.
- 2. Cliquez sur l'icône Psion
- Cochez le champ Transférer commande complète et appuyez sur le bouton Commandes vers Psion <F9>. Le transfert des données est démarré dans une fenêtre DOS. La fenêtre DOS est fermée une fois le transfert terminé.
- 4. Ouvrez le menu Commande, Commande existante sur Psion.
- 5. Scannez les articles de la commande. Ceci est comparable à une confirmation des articles et quantités. Pour

changer entre les différents articles, utilisez la touche Psion en bas sur le terminal, avec la touche + (= avec Page Up) ou la touche \* (= avec Page Down). Une fois la quantité exacte scannée pour un article, le terminal lance un signal sonore et continue automatiquement avec l'article suivant. Une fois la commande entièrement reprise, fermez l'écran par le menu.

- 6. Pour reprendre la commande confirmée sur une livraison, choisissez le menu Ventes, Livraison dans Administrator.
- 7. Cliquez sur l'icône **Psion** pour ouvrir la fenêtre **Livraison Psion**.
- Appuyez sur le bouton Transférer fichiers Psion <F7>. Le transfert des données démarre dans la fenêtre DOS. Une fois le transfert terminé, la fenêtre DOS est fermée.
- Appuyez sur le bouton Traitement <F8> pour traiter les données dans Administrator, c'est-à-dire pour compléter le bon de livraison.

| Transfér | er                                  |   |
|----------|-------------------------------------|---|
|          | Transférer fichiers Psion <f7></f7> |   |
| Traiteme | nt fichiers psion                   |   |
|          | ommandes vers livraison             |   |
|          | vraisons avec clients               |   |
| Be       | ons de livraison existants          |   |
|          |                                     | 1 |

## **Encoder les livraisons**

#### Menu Ventes, Livraisons

Deux procédures sont à votre disposition pour travailler avec des livraisons sur le Psion Workabout:

- 1. créer une nouvelle livraison sans client sur le Psion et la charger sur Administrator;
- 2. créer une nouvelle livraison avec client sur le Psion et la charger sur Administrator;

#### 1. Procédure livraison sans client

Choisissez le menu Livraison, Sans client sur le Psion.

- 1. Si vous travaillez avec des entrepôts, scannez d'abord le code d'entrepôt.
- 2. Scannez le premier article, remplissez la quantité et confirmez avec **ENTER**. Confirmez avec **ENTER** même si vous ne souhaitez reprendre qu'une pièce de cet article.
- 3. Scannez les autres articles de cette livraison de la même façon. Une fois la livraison entièrement reprise, fermez l'écran par le menu.
- 4. Pour traiter la livraison dans Administrator, choisissez le menu Ventes, Livraisons. L'écran Livraisons est ouvert.
- 5. Remplissez le client et cliquez sur l'icône **Psion L**'écran **Livraison Psion** est ouvert.
- 6. Appuyez sur le bouton **Transférer fichiers Psion <F7>**. Le transfert de données démarre dans la fenêtre DOS. Une fois le transfert terminé, la fenêtre DOS est fermée.
- 7. Appuyez sur le bouton **Traitement <F8>** pour traiter les données dans Administrator, c'est-à-dire que le bon de livraison est complété avec les articles scannés.

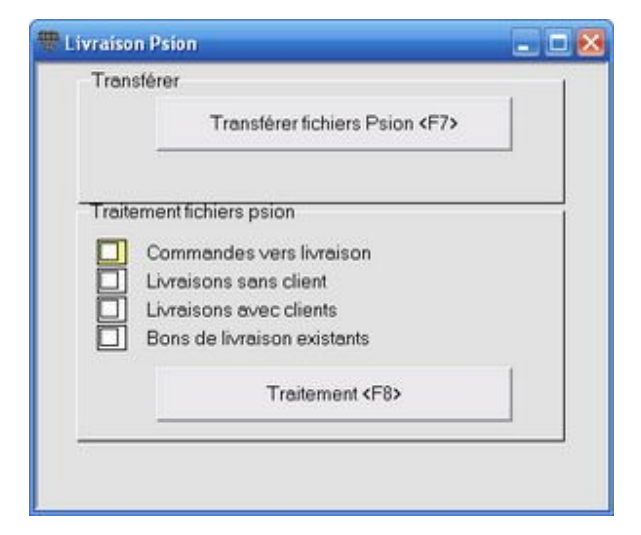

#### 2. Procédure livraison avec client

- 1. Si vous travaillez avec des entrepôts, scannez d'abord le code d'entrepôt.
- 2. Remplissez le numéro du client.

### Ð

Vous pouvez également scanner le numéro de client. Vous devez configurer un préfixe pour pouvoir lire les clients. Vous devez également tenir compte de ce préfixe lors de la création du code à barres pour les clients. Vous configurez ce préfixe sur le Psion dans le menu **Options**, **Scanner préfixes**.

- 3. Scannez le premier article, remplissez la quantité et confirmez avec ENTER. Confirmez avec ENTER même si vous ne souhaitez reprendre qu'une pièce de cet article.
- 4. Scannez les autres articles de cette livraison de la même façon. Une fois la livraison entièrement reprise, fermez l'écran par le menu.
- 5. Pour traiter la livraison dans Administrator, choisissez le menu Ventes, Livraisons. L'écran Livraisons est ouvert.
- 6. Cliquez sur l'icône **Psion** L'écran Livraisons **Psion** est ouvert.
- 7. Appuyez sur le bouton **Transférer fichiers Psion <F7>**. Le transfert des données démarre dans la fenêtre DOS. Une fois le transfert terminé, la fenêtre DOS est fermée.
- 8. Appuyez sur le bouton **Traitement <F8>** pour traiter les données dans Administrator, c'est-à-dire que la commande est complétée avec les articles scannés.

# **Encoder la caisse**

#### Menu Caisse, Opérations

#### Procédure

- 1. Si vous travaillez avec des entrepôts, scannez d'abord le code d'entrepôt. Ce code d'entrepôt reste actif jusqu'à ce que vous en scanniez un autre.
- 2. Scannez les articles que le client souhaite acheter. Vous pouvez encoder les quantités ou scannez le même article plusieurs fois. Le Psion additionnera les quantités du même article.
- 3. Cliquez sur l'icône **Psion** dans l'écran **Opérations** (sur l'ordinateur). Le transfert de données entre Psion et l'ordinateur démarre automatiquement dans une fenêtre DOS. Une fois le transfert terminé, la fenêtre DOS est fermée et les articles se trouvent dans l'écran de caisse.
- 4. Complétez la vente de façon normale.

# Encoder les commandes aux fournisseurs

#### Menu Achats, Commandes

#### Procédure

- 1. Si vous travaillez avec des entrepôts, scannez d'abord le code d'entrepôt. Ce code d'entrepôt reste actif jusqu'à ce que vous en scanniez un autre.
- 2. Scannez les articles que le client souhaite acheter. Vous pouvez encoder les quantités ou scannez le même article plusieurs fois. Le Psion additionne les quantités du même article.
- 3. Pour traiter la livraison dans Administrator, choisissez le menu Achats, Commandes. L'écran Commandes est ouvert.
- 4. Cliquez sur l'icône **Psion L**'écran **Commande Psion** est ouvert.
- Appuyez sur le bouton Transférer fichiers Psion <F7>. Le transfert des données démarre dans la fenêtre DOS. Une fois le transfert terminé, la fenêtre DOS est fermée.
- 6. Dans l'écran **Commande Psion** vous avez le choix de mettre tous les articles sur le bon ouvert ou de répartir les articles sur plusieurs bons de commande par fournisseur préférentiel.
- 7. Appuyez sur le bouton **Traitement <F8>** pour traiter les données dans Administrator, c'est-à-dire que le bon de commande est complété avec les articles scannés.

| Comm   | iande Psion 📃 🗖                                                    | × |
|--------|--------------------------------------------------------------------|---|
| Trans  | férer                                                              | 1 |
|        | Transférer fichiers Psion <f7></f7>                                |   |
| Traite | ment fichiers psion<br>Ajouter des articles sur le bon de commande |   |
|        | Articles sur le bon par fournisseur préférentiel                   |   |
|        | Traitement <f8></f8>                                               |   |
| å:     |                                                                    |   |
|        |                                                                    |   |

# Encoder les livraisons de fournisseurs

#### Menu Achats, Livraisons

Traitement fichiers psion

Etablir nouveau bon de livraison Lettrer bon de livraison existant Mémoriser numéros de série

Traitement <F8>

#### Procédure

- 1. Encodez le numéro du fournisseur (sur le Psion), la date de la livraison et le numéro / la référence du bon de fournisseur et confirmez avec **ENTER**.
- 2. Scannez les articles livrés et remplissez la quantité (le système n'additionne pas automatiquement les articles identiques). Confirmez à chaque fois avec **Enter**.

| į | Vo    | us devez encoder les entrepôts après le transfert des données.                                                                                                    |  |  |
|---|-------|----------------------------------------------------------------------------------------------------|--|--|
|   | 3.    | Pour traiter la livraison dans Administrator, choisissez le menu <b>Achats</b> , <b>Livraisons</b> . L'écran <b>Livraisons</b> est ouvert.                                                               |  |  |
|   | 4.    | Cliquez sur l'icône <b>Psion</b> . L'écran Livraison Psion fournisseurs est ouvert.                                                                                                    |  |  |
|   | 5.    | Appuyez sur le bouton Transférer fichiers Psion <f7>. Le transfert des données démarre dans la fenêtre<br/>DOS. Une fois le transfert terminé, la fenêtre DOS est fermée.</f7>                           |  |  |
|   | 6.    | Dans l'écran Livraison Psion fournisseurs, vous avez le choix de mettre tous les articles sur le bon ouvert ou<br>de répartir les articles sur plusieurs bons de livraison par fournisseur préférentiel. |  |  |
|   | 7.    | Appuyez sur le bouton <b>Traitement <f8></f8></b> pour traiter les données dans Administrator, c'est-à-dire que le bon de livraison est complété avec les articles scannés.                              |  |  |
| - | Livra | ison fournisseurs Psion                                                                                                    |  |  |
| Γ | Tr    | ransférer                                                                                                    |  |  |
|   |       | Transférer fichiers Psion <e7></e7>                                                                                                    |  |  |

### Inventaire

#### Menu Achats, Gestion de l'inventaire

Pour dresser l'inventaire avec le Psion Workabout, vous devez d'abord effacer l'inventaire précédent de l'appareil. Choisissez le menu **Extras - Vider inventaire** et confirmez. L'appareil est alors prêt pour le nouvel inventaire.

#### Procédure

- 1. Si vous travaillez avec des entrepôts, scannez d'abord le code d'entrepôt. Le code scanné reste actif jusqu'à ce que vous en scanniez un autre.
- 2. Scannez les articles. Remplissez les quantités ou scannez le même article plusieurs fois. Le Psion additionne les quantités du même article. Confirmez avec **ENTER**.

La lecture des données est effectuée après le point 2 de l'inventaire dans Administrator.

- 3. Ouvrez le menu Achats, Gestion de l'inventaire.
- 4. Appuyez sur le bouton Vider contrôlé <SHIFT-F8>.
- 5. Cliquez sur l'icône **Psion Psion**.
- Appuyez sur le bouton Transférer fichiers Psion <F7>. Le transfert des données démarre dans la fenêtre DOS. Une fois le transfert terminé, la fenêtre DOS est fermée.
- Appuyez sur le bouton Traitement <F8> pour reprendre les données dans l'inventaire dans Administrator. Vous pouvez éventuellement cocher l'option Indiquer complètement pour marquer les données du compte comme étant complètes.
- 8. Fermez l'écran Inventaire Psion.

#### J

Les données ne sont pas automatiquement affichées dans l'écran de l'inventaire. Allez vers la ligne suivante avec la touche fléchée de la ligne active pour rafraîchir l'écran. Soit vous fermez l'écran, soit vous le rouvrez.

9. Complétez ensuite l'inventaire de façon normale.

| Inventaire F | sion                                     |   |
|--------------|------------------------------------------|---|
| Transfére    | er                                       | 1 |
| -            | Transférer fichiers Psion <f7></f7>      |   |
| Traiteme     | nt fichiers psion<br>diquer complètement |   |
|              | Traitement <f8></f8>                     |   |
|              |                                          |   |
|              |                                          |   |

# Index

# **P** Psi

| Psion      |   |
|------------|---|
| Caisse     |   |
| Commandes  | 1 |
| Inventaire | 1 |
|            |   |

|               | Livraisons      | 11 |
|---------------|-----------------|----|
|               | Ordres          | 4  |
|               | Paramètres      | 3  |
| 9<br>10<br>12 | Psion Workabout | 1  |